学外から学認を用いて

## メディカルオンラインイーブックスライブラリーの電子書籍を読む方法

1、大学以外の PC やスマートフォンから、<u>https://www.kobe-ccn.ac.jp/library/e-books/</u>へアクセスします。

2、「学認等 SSO認証はこちらへ」をクリック。所属機関で「神戸市看護大学」を選び「選択」をクリックします。

| Medical*Online              | 医療の総合ウェブサイト                  |                 | 8                         |
|-----------------------------|------------------------------|-----------------|---------------------------|
| ホーム 文意                      | くすり                          | プロダクト           | ブックセンター                   |
| ▶ 詳細検索                      | ▶ タイト                        | ルで探す            | <ul> <li>分野で探す</li> </ul> |
| 文献を検索                       | 20件 🔻                        | Q               |                           |
| ✔ 類義語を使用する                  | ○ □ 本文閲覧                     | 可のみ             | ▼                         |
| ID:<br><br>パスワード:           | ☆員口     ☆                    | ブイン             |                           |
| <ul> <li>ログインできれ</li> </ul> | 学認等SSO認証<br>リモートログイン<br>ない場合 | はこちらへ<br>/はこちらへ | כ                         |

3、所属機関に「神戸市看護大学」を入力し、出てきた学校名をクリックします。

| ホーム                  | <b>浦文</b>        | くすり    | プロダクト | ブックセンタ- |
|----------------------|------------------|--------|-------|---------|
| ーワード                 |                  | 10件 🔻  | Q     |         |
|                      |                  | 学認認調   | Έ     |         |
| 所属機関<br>神戸市看<br>神戸市看 | ]:<br>「護<br>看護大学 |        |       |         |
| <br>                 | っている機関           | を選択、入力 | ל     | ▼ 選択    |

4、ユーザ名とパスワードに"いちかん"と同じものを入力して、 Login してください。

| <b> 沖戸市看護大学</b> WHICOLLEGE OF N                                         | URSING |
|-------------------------------------------------------------------------|--------|
| ログインサービス: メディカルオン<br>ライン                                                |        |
| ユーザ名                                                                    |        |
| パスワード                                                                   |        |
| <ul> <li>ログインを記憶しません。</li> <li>送信する情報を再度表示して送信の可否</li> </ul>            |        |
| Login                                                                   |        |
| 医学文献の検索全文閲覧<br>をはじめ、医薬品・医療<br>機器・医療関連サービス<br>の情報を幅広く提供する<br>医学・医療の総合サイト |        |